## User Guide

**Reject an Offer** 

The following steps illustrate how to reject a buyer's GeBIZ Mall offer.

1. Go to the "Buyer's Offer" page of the offer that you wish to review. BETA PRIVATE LIMITED. Camera Accessories

| Buyer's Offe                      | r                                                                                                    |                          |
|-----------------------------------|----------------------------------------------------------------------------------------------------|--------------------------|
|                                   |                                                                                                    | PENDING ON ACCEPTANC     |
| Purchase Order No. /<br>Issue No. | ALA000EPO15000002 / 0                                                                                | Issued on<br>17 Feb 2015 |
| Agency                            | Alpha Agency                                                                                         |                          |
| Payment Terms                     | Payment shall be 30 days upon completion of work or upon receipt of the invoice, whichever is later. |                          |
| Amount (Exclusive<br>of GST)      | 88.0 (SGD)                                                                                           |                          |

- 2. After reviewing the offer, click "Reject".

|   | Delivery Destination | 55 Alpha Road #01-05 Alpha House |
|---|----------------------|----------------------------------|
|   | Delivery Date        | 19 Mar 2015                      |
|   | Delivery Terms       | Local Delivery                   |
| 2 | DSLR Sling Camer     | a Bag                            |
|   | Unit of Measurement  | EACH                             |
|   | Unit Price           | 38.0000 (SGD)                    |
|   | Quantity             | 1.0                              |
|   | Delivery Destination | 55 Alpha Road #01-05 Alpha House |
|   | Delivery Date        | 19 Mar 2015                      |
|   | Delivery Terms       | Local Delivery                   |
|   |                      | Cancel Reject Accept             |

3. In the given field, enter the reason for rejecting this offer. Note: This is a mandatory field.

| CONFIRM REJE      |                    |
|-------------------|--------------------|
| Rejection Reason* |                    |
|                   | 400 Characters Rem |
|                   | Cancel Submit      |
| ISSUE NO.         | 17 Feb 2015        |
|                   |                    |
|                   |                    |

## 4. When you are done, click "Submit".

Home > GeBIZ Mail > Buyers' Offers > ALA000EP015000002

| CONFIRM REJE      | CTION          |         |
|-------------------|----------------|---------|
| Rejection Reason* | Out of stock.  |         |
|                   |                |         |
|                   | 387 Characters | Remaini |
|                   | Cance Submit   |         |
| ISSUE NO.         | 17 Feb 2015    |         |
|                   |                |         |
|                   |                |         |

5. Back at the "Buyer's Offer" page, note that the status of this offer has been updated to "Rejected".

| LA000EPO15000002                  |                                                                                                    |                          |
|-----------------------------------|----------------------------------------------------------------------------------------------------|--------------------------|
| Buyer's Offe                      | er                                                                                                   |                          |
|                                   |                                                                                                    | REJECT                   |
| Purchase Order No. /<br>Issue No. | ALA000EPO15000002 / 0                                                                                | Issued on<br>17 Feb 2015 |
| Agency                            | Alpha Agency                                                                                         |                          |
| Payment Terms                     | Payment shall be 30 days upon completion of work or upon receipt of the invoice, whichever is later. |                          |
| Amount (Exclusive<br>of GST)      | 88.0 (SGD)                                                                                           |                          |

6. The details of the buyer's offer are displayed for you to review.

| Buyer's Offe                      | r                                                                                                    |                          |
|-----------------------------------|----------------------------------------------------------------------------------------------------|--------------------------|
|                                   |                                                                                                    | PENDING ON ACCEPTANC     |
| Purchase Order No. /<br>Issue No. | ALA000EPO15000002 / 0                                                                                | Issued on<br>17 Feb 2015 |
| Agency                            | Alpha Agency                                                                                         |                          |
| Payment Terms                     | Payment shall be 30 days upon completion of work or upon receipt of the invoice, whichever is later. |                          |
| Amount (Exclusive<br>of GST)      | 88.0 (SGD)                                                                                           |                          |

7. For offers which are pending for you to accept/reject, click on either of these buttons to accept or reject the offer.

Note: For more information, refer to Use > Use GeBIZ Mall > e-tutorials "Accept an Offer" and "Reject an Offer".

|   | Delivery Destination | 55 Alpha Road #01-05 Alpha House |
|---|----------------------|----------------------------------|
|   | Delivery Date        | 19 Mar 2015                      |
|   | Delivery Terms       | Local Delivery                   |
| 2 | DSLR Sling Camer     | a Bag                            |
|   | Unit of Measurement  | EACH                             |
|   | Unit Price           | 38.0000 (SGD)                    |
|   | Quantity             | 1.0                              |
|   | Delivery Destination | 55 Alpha Road #01-05 Alpha House |
|   | Delivery Date        | 19 Mar 2015                      |
|   | Delivery Terms       | Local Delivery                   |
|   |                      | Cancel Reject Accept             |